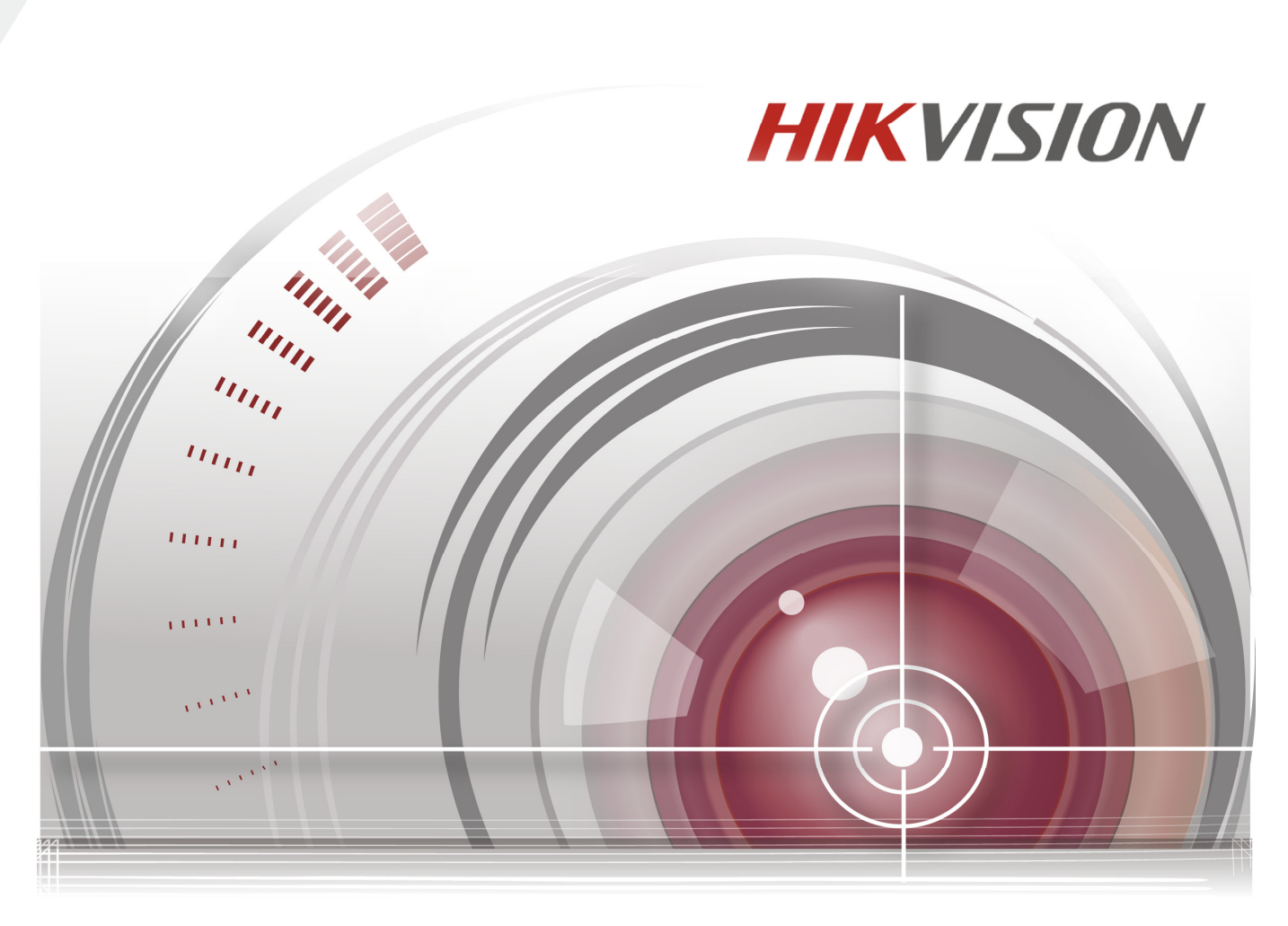

## **Cloud Hik-Connect**

# Guida rapida per registrare un dispositivo su Hik-Connect

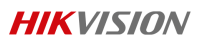

### Indice

| 1. | С  | ome registrare account Hik-Connect                 | . 3 |
|----|----|----------------------------------------------------|-----|
|    | a. | Registrazione tramite APP Hik-Connect              | 3   |
|    | b. | Registrazione tramite web browser                  | . 6 |
|    | C. | Registrazione tramite software iVMS-4200           | . 8 |
| 2. | С  | ome abilitare Hik-Connect sui dispositivi          | . 9 |
|    | a. | Abilitazione tramite interfaccia locale            | . 9 |
|    | b. | Abilitazione tramite interfaccia web               | 11  |
| 3. | С  | ome aggiungere dispositivi all'account Hik-Connect | 11  |
|    | a. | Aggiunta tramite app Hik-Connect                   | 11  |
|    | b. | Aggiunta tramite pagina web                        | 15  |
|    | C. | Aggiunta tramite software iVMS-4200                | 18  |

#### Nota importante

- 1. Questo documento vi metterà a conoscenza dei passi da seguire su come registrare un account su Hik-Connect e su come visualizzare il video real time di un dispositivo Hikvision da remoto.
- Per attivare un dispositivo Hikvision, occorre prima registrare un nuovo account Hik-Connect via browser o da client mobile o da client software iVMS-4200. Quindi aggiungere tutti i vostri dispositivi a quell'account.

#### 1. Come registrare account Hik-Connect

Prima di poter registrare un dispositivo (NVR, DVR, telecamere IP, encoder, ecc...) occorre creare un account Hik-Connect. Di seguito le varie modalità:

#### a. Registrazione tramite APP Hik-Connect

Scaricare e installare l'app Hik-Connect sul proprio smartphone dal rispettivo app store:

| F 🖻 📟 🦁 ኛ  🕄 🛈 🛜. | <b>III</b> 90% 🖻 10:57 AM | Q hik connect                                     | (  |
|-------------------|---------------------------|---------------------------------------------------|----|
|                   | ×                         |                                                   |    |
| Connect           |                           | Hik-Connect<br>Hikvision Digital Technology Co.,L | Ŷ  |
| / Stor            | <b>_</b> е                |                                                   | Ap |

Lanciare l'app una volta installata e proseguire con la registrazione di un nuovo account. Nella schermata di login, cliccare su **Registrazione account**.

| HIKVISION  Arrenteindritze email  Fasseord  Accedi  Registrazione account  Password dimentication |                             |              |            |
|---------------------------------------------------------------------------------------------------|-----------------------------|--------------|------------|
| Nome utente/inde/izzo email<br>Password<br>Accedi<br>Registrazione account Password dimentica     | HIKV                        | <b>ISI</b> ( | )N         |
| Accedi Registrazione account Password dimentica                                                   | Nome utente/indirizzo email |              |            |
| Password cimenuce                                                                                 | Acc                         | edi          | t desertes |
|                                                                                                   | Registrazione account       | Password     | dimentica  |
|                                                                                                   | Accesso con numero di ce    | Ilulare      | Italy      |

Prima di registrare l'account, leggere e accettare **Termini del Servizio**. Dopo aver letto i termini, inserire la spunta nella casella di **Letto e accettato**.

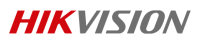

Dopodiché selezionare se effettuare la registrazione tramite numero di cellulare o tramite un indirizzo mail.

|                   | Registra                                                  | $\leftarrow$ |                                    | Registra                                               |
|-------------------|-----------------------------------------------------------|--------------|------------------------------------|--------------------------------------------------------|
|                   |                                                           |              |                                    |                                                        |
| •                 | Registrazione tramite numero<br>di telefono del cellulare |              | Reg                                | istrazione tramite numero<br>li telefono del cellulare |
|                   | Registrazione tramite email                               |              | Re                                 | gistrazione tramite email                              |
| Letto e accettato |                                                           |              | Letto e accel<br>rermini del servi | ttato<br>zio                                           |

Scorrere e selezionare la propria nazione di origine. Una volta scelta la nazione, questa non può più essere cambiata, quindi sceglierla in modo appropriato, cliccare sul pulsante **Completato** che si trova nell'angolo in alto a destra.

| Annulla                                             | Regione                                       | Completato          |
|-----------------------------------------------------|-----------------------------------------------|---------------------|
| Selezionare il Pa<br>selezionata, l'im<br>cambiata. | aese o la regione. Un<br>postazione non potra | a volta<br>à essere |
| India                                               |                                               |                     |
| Indonesia                                           |                                               |                     |
| Iran                                                |                                               | Α                   |
| Iraq                                                |                                               | B<br>C<br>D         |
| Ireland                                             |                                               | E<br>F<br>G         |
| Israel                                              |                                               | H<br>J              |
| Italy                                               |                                               | V L<br>M            |

In seguito, in base alla modalità di registrazione scelta, inserire il numero di cellulare o la mail per proseguire.

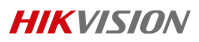

| ← N                        | umero di cellulai            | re                  |
|----------------------------|------------------------------|---------------------|
| 39                         |                              | Regione             |
| lumoro di collu            | laro                         |                     |
| Esempio: 123450            | 57890<br>isisci codice di ve | rifica              |
| 1                          | 2<br>ABC                     | 3<br>DEF            |
| <b>4</b><br><sub>GHI</sub> | 5<br>JKL                     | 6<br><sup>MNO</sup> |
| 7                          | <b>8</b>                     | 9<br>wxyz           |
| 1 GILO                     |                              |                     |

Registrazione tramite numero di cellulare

Registrazione tramite indirizzo email

Il codice di verifica verrà inviato al numero di cellulare o all'indirizzo mail inserito. Assicurarsi di controllare sia nella posta in arrivo che nello spam. Una volta ricevuto il codice di verifica, Inserirlo nell'apposito campo.

| - Inserire il coo                                                                                        | dice di verifica                                                                                             |
|----------------------------------------------------------------------------------------------------|----------------------------------------------------------------------------------------------------|
| Inserire il codice di verific<br>possono subire ritardi<br>messaggio, tornare al pass<br>l'invio del coc | ca ricevuto. E-mail ed SMS<br>i. Se non si riceve alcun<br>saggio precedente e ripetere<br>dice di verifica. |
| Inserire il codice di ver                                                                                | ifica ricevuto.                                                                                              |
| Indietro(51)                                                                                             | Avanti                                                                                                    |

Una volta inserito il codice di verifica, verrà chiesto di inserire un Nome Utente a scelta, una password e la conferma della password.

Cliccare su Completato per ultimare la procedura. Si consiglia vivamente di impostare una

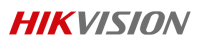

password abbastanza robusta (con un minimo di 8 caratteri, tra cui lettere maiuscole, lettere minuscole, numeri e caratteri speciali), al fine di aumentare la sicurezza.

| - Impostazione account                         |
|------------------------------------------------|
| Nome utente                                    |
| Lettere, numeri o caratteri di sottolineatura. |
| Password                                       |
| Lettere, numeri o simboli.                     |
| Conferma password                              |
| Confermare la nuova password.                  |
| Completato                                     |

L'app eseguirà il Log In automaticamente.

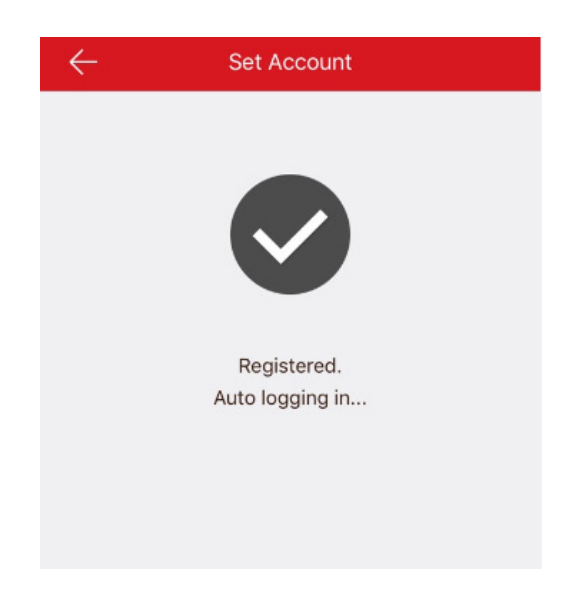

#### b. Registrazione tramite web browser

Aprire una nuova pagina web e andare su www.hik-connect.com. Cliccare su **Register** 

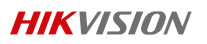

| <b>HIKVISION</b> <sup>®</sup>                                                                                                    |  |
|----------------------------------------------------------------------------------------------------|--|
| Weiconel   source   source   microsoft   microsoft   mi |  |
| © Hangzhou Hilorision Digital Technology Co., Ltd. All Rights Reserved.                                                                                                    |  |

Si aprirà una nuova pagina dove si dovranno immettere i propri dati.

| E tttps://www.hik-connect.com/re | gister 🔎 🗧 🖒 🌈 Regi                                                                                                    | ister ×                                                               |                            | - ∎ ×<br>☆☆©♡ |
|----------------------------------|----------------------------------------------------------------------------------------------------|-----------------------------------------------------------------------|----------------------------|---------------|
|                                  | <b>HIKVISION</b> °                                                                                                    |                                                                       | Login   Register   English | ^             |
|                                  | User Register<br>- Account Name:<br>- Password:<br>- Confirm Password:<br>- Country:<br>• - tmail:<br>C Country Code:<br>Mobile Phone Number:<br>- Verification Code: | Please choose your country                                            |                            |               |
|                                  | 2 veinteatori code.<br>⊠ 17                                                                                                    | Agree Service Agreement                                               |                            |               |
|                                  |                                                                                                    | Prangznou nikvision Digital recinology co., Etc. All Rights Reserved. |                            | ~             |

- Account Name: inserire uno username a scelta
- **Password**: inserire una password robusta (deve essere composta da 8 caratteri, di cui una lettera maiuscola, una minuscola, un numero)
- Conferma password: riscrivere la password impostata nel campo sopra
- Country: selezionare la nazionalità

- Scegliere se registrarsi con email o numero di cellulare:
  - Email: inserire la mail con cui si vuole effettuare la registrazione
  - **Country Code**: inserire la nazionalità per impostare il prefisso e in **Mobile Phone Number** inserire il numero di cellulare
- Verification Code: inserire i caratteri che si trovano nell'immagine accanto

Una volta compilati i campi, spuntare la casella **I Agree** e poi cliccare sul pulsante **Next.** Il portale invierà un codice di verifica all'indirizzo email o al numero di cellulare che è stato inserito.

| Please input the verification code you just received.  | ×   |
|--------------------------------------------------------|-----|
| Time delay may occur. Please wait a minute. Return and | get |
| the verification code again.                           |     |
| Verification Code:                                     |     |
|                                                        | ОК  |
|                                                        |     |

Assicurarsi di controllare sia nella posta in arrivo che nello spam. Una volta ricevuto il codice di verifica, Inserirlo nell'apposito campo.

#### c. Registrazione tramite software iVMS-4200

Dal software iVMS-4200, andare su **Gestione Dispositivi->Hik Cloud P2P Device** e cliccare sul pulsante **Registra** 

| Server 🗃 Gruppo          |                                                                                     |
|--------------------------|-------------------------------------------------------------------------------------|
| Organizzazione           | Dispositivo per la gestione (0)                                                     |
| Dispositivo Codifica/St  | Account Hik Cloud P2P: Login non effettuato                                         |
| Dispositivo Decodifica   | C Login Registra                                                                    |
| unit Server in cascata   | Registra account Hik Cloud P2P                                                      |
| Gestione dispositivo di  | Account Hik Cloud P2P:                                                              |
| Pannello di controllo di | Password                                                                            |
| Stazione indoor/Stazio   | Conf.Password                                                                       |
| Server di storage        | Email                                                                               |
| Stream Media Server      | Codice di verifica:                                                                 |
|                          | Ottieni codice di ve<br>Codice di verifica email: Inserire il codice di verifica ri |
|                          |                                                                                     |

- Account Hik Cloud P2P: inserire uno username a scelta
- **Password**: inserire una password robusta (deve essere composta da 8 caratteri, di cui una lettera maiuscola, una minuscola, un numero)
- **Conf. password**: riscrivere la password impostata nel campo sopra
- Email: inserire la mail con cui si vuole effettuare la registrazione
- Codice di verifica: inserire i caratteri che si trovano nell'immagine accanto a destra

Cliccare sul tasto **Ottieni codice di verifica** e controllare nella posta in arrivo della casella mail. Assicuratevi di controllare anche nello spam.

Una volta ricevuto il codice di verifica, inserirlo nel campo **Codice di verifica email** e cliccare su **Registra.** 

#### 2. Come abilitare Hik-Connect sui dispositivi

Di seguito verranno mostrati i vari metodi per abilitare il cloud sui dispositivi.

#### a. Registrazione tramite interfaccia locale

**Step1** - Una volta collegato un monitor e un mouse al registratore (DVR o NVR), andare nel menu **Configurazione->Rete** e configurare adeguatamente i parametri di rete.

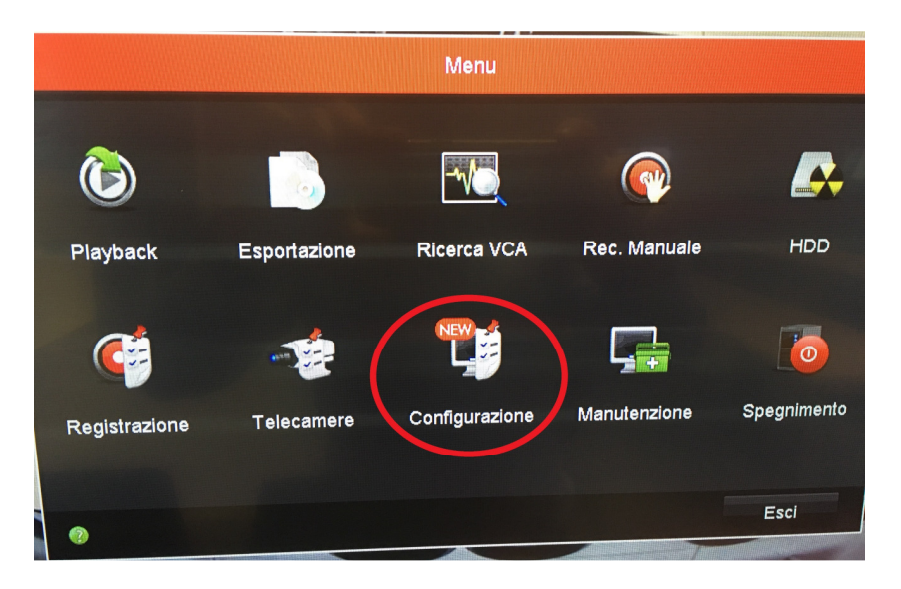

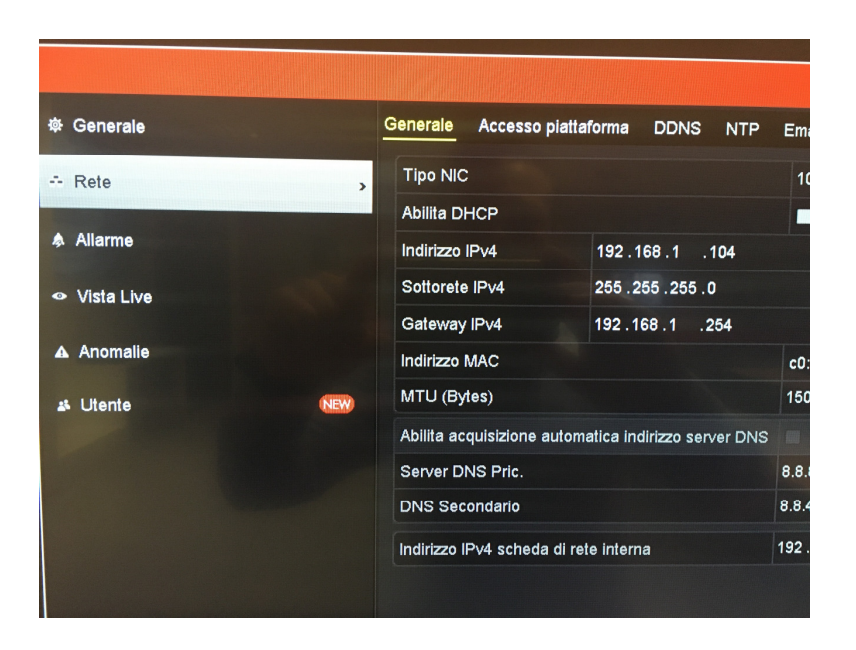

Si consiglia di non abilitare il DHCP ma di assegnare manualmente un indirizzo IP, in modo tale che sia statico e sempre raggiungibile.

- Indirizzo IPv4: assegnare un indirizzo IP libero nella rete (es. 192.168.1.190)
- Sottorete IPv4: inserire l'indirizzo di subnet mask (es. 255.255.255.0)
- Gateway IPv4: Inserire l'indirizzo IP del router
- Server DNS Principale: inserire un indirizzo DNS valido (es. 8.8.8.8, oppure l'IP del router)
- DNS Secondario: inserire un indirizzo DNS valido alternativo (es. 8.8.4.4)

**Step2** – Da questo momento, si può abilitare il servizio Hik-Connect. Spostarsi nel tab **Accesso Piattaforma** e applicare la spunta su **Abilita.** 

|                                |                                              | Configurazione             |
|--------------------------------|----------------------------------------------|----------------------------|
| 幸 Generale                     | Generale <u>Accesso piattaforma</u> DDNS NTP | Email NAT Altre impostazio |
| - Rete                         | Abilita                                      |                            |
|                                | Tipo accesso                                 | Hik Cloud P2P              |
| Allarme                        | Indirizzo Server                             | dev.hik-connect.com        |
| <ul> <li>Vista Live</li> </ul> | Abilita cifratura stream                     |                            |
| Anomalie                       | Codice di verifica                           | IQKBSO                     |
|                                | Stato                                        | Online                     |
| AL Utente                      |                                              |                            |
|                                |                                              | k                          |

#### b. Abilitazione tramite interfaccia web

Connettere il dispositivo (Telecamera IP/NVR/DVR) alla rete LAN dove sono presenti i vostri pc.

Configurare correttamente la rete (IP/Subnet Mask/Gateway/Server DNS) per il vostro dispositivo (in alternativa fare riferimento a pag 9 al **capitolo 2, paragrafo a, step1**).

Eseguire l'accesso via web browser e accedere alla pagina **Configurazione/Configurazione Avanzata/Rete/Accesso Piattaforma** e spuntare la casella Abilita

| HII | VISION                                                | Vista live                                                       | Playback                                   | Immagine                              | Configurazione                 |                                                   |
|-----|-------------------------------------------------------|------------------------------------------------------------------|--------------------------------------------|---------------------------------------|--------------------------------|---------------------------------------------------|
|     | Locale<br>System (Sistema)<br>Rete<br>Impost. di base | Email Accesso<br>Abilita<br>Modalità accesso<br>Indirizzo Server | p piattaforma<br>p piattafo Hik-C<br>dev.e | HTTPS Altro Connect u.hik-connect.com | ✓<br>□ Personal                | izza                                              |
|     | Imp.Avanzate                                          | Registra stato                                                   | Onlin                                      | е                                     | $\checkmark$                   |                                                   |
| .Q. | Video e audio                                         | Verification Code                                                | ••••                                       | ••                                    | > <sub>77</sub> K <sup>4</sup> |                                                   |
| 1   | Immagine                                              | 6 to 12 letters o                                                | r numbers, case :                          | sensitive.You are reco                | ommended to use a o            | combination of no less than 8 letters or numbers. |
| Ë   | Evento                                                | Edit the default v                                               | erification code.                          |                                       |                                |                                                   |
| B   | Memorizzazione                                        |                                                                  |                                            |                                       |                                |                                                   |
| Fo  | Rilevazione veicolo                                   | 📄 🗄 Sa                                                           | alva                                       |                                       |                                |                                                   |
| 63  | VCA                                                   |                                                                  |                                            |                                       |                                |                                                   |

### 3. Come aggiungere dispositivi all'account Hik-Connect

Eseguiti i passi descritti nei capitoli precedenti, si può ora associare i dispositivi all'account Hik-Connect.

#### a. Aggiunta tramite app Hik-Connect

Per aggiungere il dispositivo appena configurato all'account Hik-Connect tramite l'app, occorre avviare l'app *Hik-Connect* sul proprio smartphone.

Eseguire il login all'account creato precedentemente (e descritto a pag.3) e cliccare sul tasto "+" in alto a destra.

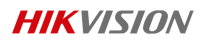

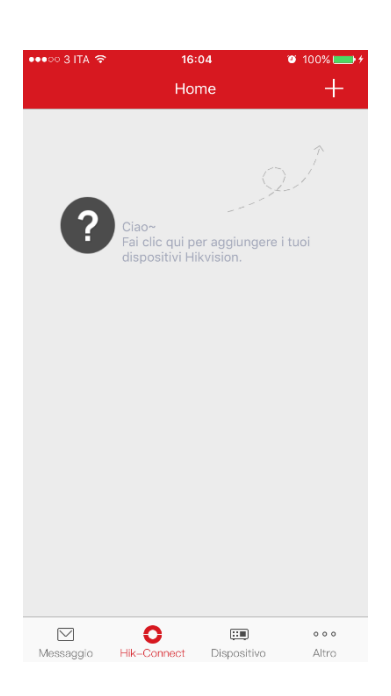

Eseguire la scansione del QR Code che si trova sull'etichetta sotto il DVR/NVR o che si trova sulla telecamera IP.

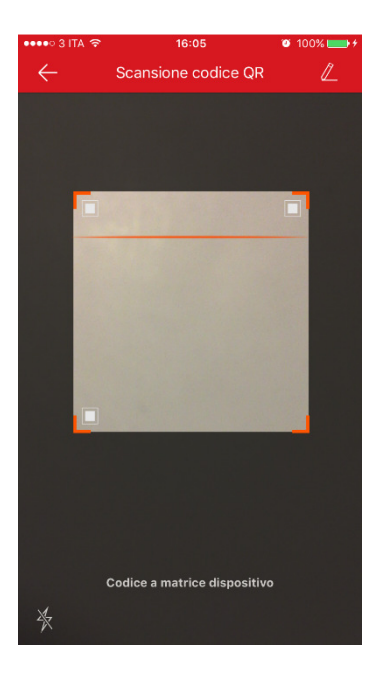

In alternativa si può recuperare il QR Code nel menu locale del dispositivo che si trova inel menu **Configurazione>Rete>Accesso Piattaforma** 

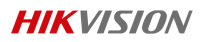

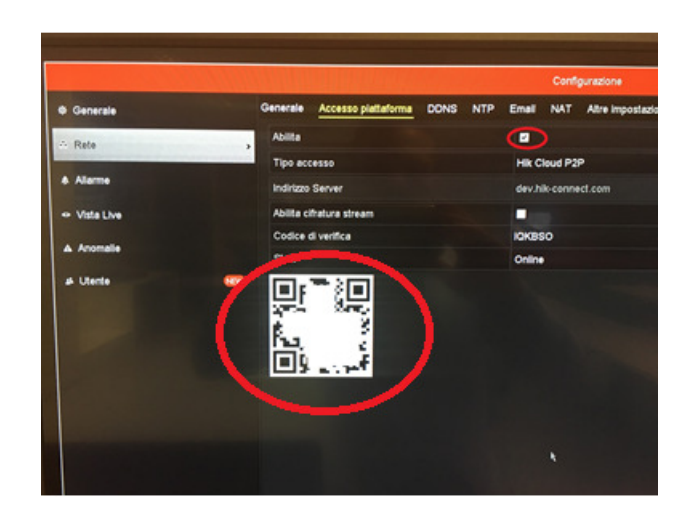

Una volta scansionato il QR Code, l'app restituisce delle info sul dispositivo che si vuole aggiungere.

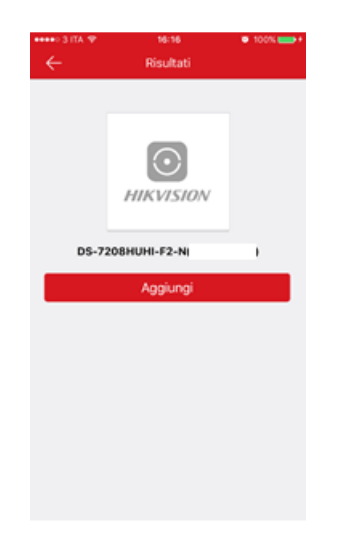

#### Cliccare su Aggiungi.

A questo punto, viene chiesto il Codice di Verifica del dispositivo che si può recuperare sia dalla pagina web, accedendo a **Configurazione>Imp.Avanzate>Accesso Piattaforma**:

| HIKVISION                                                                                   | Vista live Playback Immagine Configurazione                                                                                                  |
|---------------------------------------------------------------------------------------------|----------------------------------------------------------------------------------------------------|
| <ul> <li>Locale</li> <li>System (Sistema)</li> <li>Rete</li> <li>Impost. di base</li> </ul> | Email Accesso plattaforma HTTPS Altro  Abilita  Modalità accesso plattafo Hik-Connect  Indirizzo Server  dev.eu.hik-connect.com Personalizza |
| Imp.Avanzate                                                                                | Registra stato Unine                                                                                                    |
| Video e audio                                                                               | 6 to 12 letters or numbers case sensitive You are recommended to use a combination of no less than 8 letters or numbers                      |
| 🔝 Immagine                                                                                  |                                                                                                    |
| Evento                                                                                      |                                                                                                    |
| Memorizzazione                                                                              | D. ostu                                                                                                    |
| Rilevazione veicolo                                                                         |                                                                                                    |
| Co VCA                                                                                      |                                                                                                    |

**HIKVISION** 

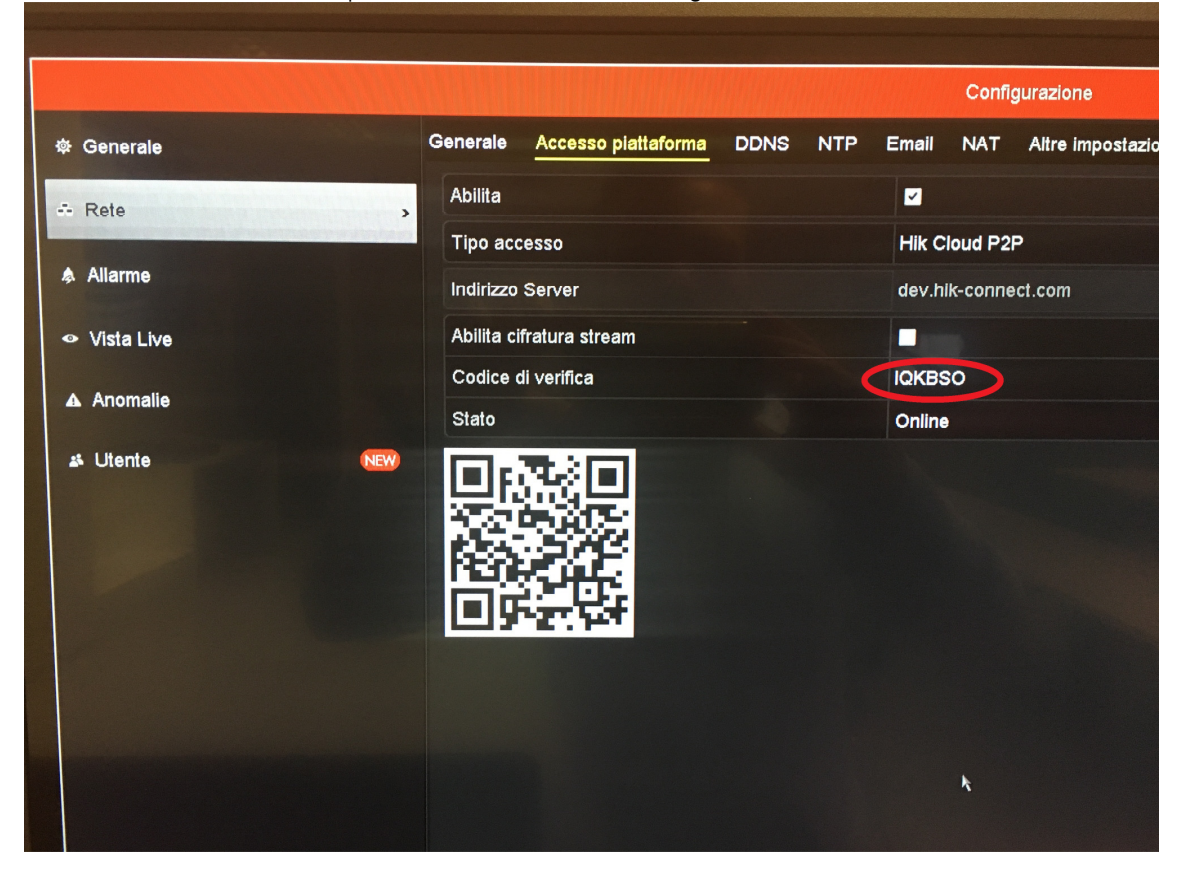

Sia dal menu locale del dispositivo, accedendo a Configurazione>Rete>Accesso Piattaforma:

Recuperato il codice di verifica, inserirlo nell'apposito campo sull'app

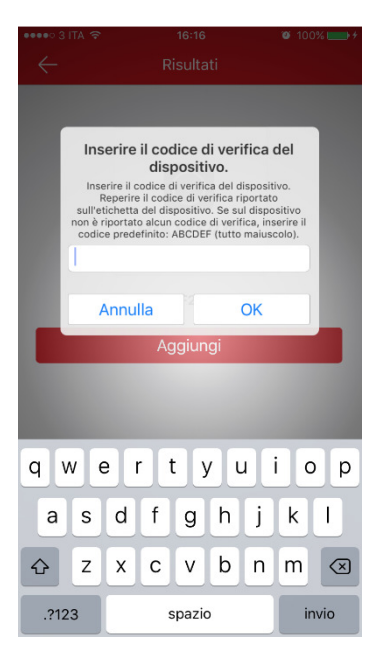

Cliccare **OK** per completare la procedura di aggiunta.

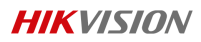

| •••>> 3 ITA 🐨  | 16:18             | <ul> <li>100% ()</li> </ul> |
|----------------|-------------------|-----------------------------|
| ÷ _            | Aggiunta completa | ata                         |
|                | Aggiunto.         |                             |
| Aggiungi u.    | dispositivo       | ompletato                   |
|                | Info dispositivo  |                             |
| Nome domini    | o del dispositivo |                             |
| Modalità map   | patura porte      |                             |
| Automatic      |                   | >                           |
| Porta di servi | zio               |                             |
| 8000           |                   |                             |
| Porta HTTP     |                   |                             |
|                |                   |                             |

Da questo momento avete ha la possibilità di visualizzare il live dei dispositivi aggiunti.

| •••• 3 ITA 🗢       | 16:18           | 🖉 100% 🚃 <del>/</del> |
|--------------------|-----------------|-----------------------|
|                    | Home            | +                     |
| DS-7208HUHI-F2-    | -N(59           | >                     |
|                    |                 |                       |
|                    |                 |                       |
| camera 1@DS-7208HU | JHI-F2 camera 2 | @DS-7208HUHI-F2       |
|                    |                 |                       |
| camera 3@DS-7208H  | UHI-F2 camera 4 | @DS-7208HUHI-F2       |
|                    |                 |                       |
| camera 5@DS-7208H  | UHI-F2 camera 6 | @DS-7208HUHI-F2       |
|                    |                 |                       |
| camera 7@DS-7208H  | JHI-F2 camera 8 | @DS-7208HUHI-F2       |
|                    | •               | 0000                  |

X

**b.** Aggiunta tramite pagina web Da una nuova pagina web del browser, accedere a <u>www.hik-connect.com</u> ed eseguire il login inserendo i dati dell'account creato precedentemente (e descritto a pag.3). Una volta eseguito l'accesso, cliccare su "Add" in alto a destra.

| Device Management  | Device Serial No.   Search by Device Serial No. | Add              |
|--------------------|-------------------------------------------------|------------------|
| Add Device         | )s                                              | Device Operation |
| Device Serial No.: | Search                                          |                  |
|                    | Cancel                                          |                  |

Inserire il seriale di 9 cifre del dispositivo che si desidera aggiungere.

Il seriale si può recuperare dall'etichetta che si trova applicata sotto al DVR/NVR o sulle telecamere IP alla voce "SN" oppure dalla pagina web del dispositivo da Configurazione>Impostazioni Sistema>Informazioni di base

| HII        | <b>KVISION</b>       | Vista live Pla       | ayback In        | nmagine       | Configurazione   |                 |   |
|------------|----------------------|----------------------|------------------|---------------|------------------|-----------------|---|
| Ţ          | Locale               | Informazioni di base | Impostazioni ora | RS-485        | Modo Uscita Menu | About Device    |   |
| <u> </u>   | System (Sistema)     | Nome Dispositivo     | rrr              |               |                  |                 |   |
|            | Impostazioni sistema | No. Dispositivo      | 255              |               |                  |                 |   |
| •          | Manutenzione         | Modello              | DS-7208HUH       | II-F2 / N     |                  |                 |   |
|            | Sicurezza            | Nr. di serie         | DS-7208HUH       | II-F2 / N0820 | 0160425CCWR5 4   | 31 <b>.</b> //C |   |
|            | Gestione Telecamere  | Versione Firmware    | V3.4.81 build    | 161228        |                  | Aggiorn         | а |
|            | Gestione Utenti      | Versione Codifica    | V5.0 build 16    | 1227          |                  |                 |   |
| Ð          | Rete                 | Versione Web         | V4.0.1 build 1   | 161227        |                  |                 |   |
| <u>.0.</u> | Video e audio        | Versione plugin      | V3.0.6.6         |               |                  |                 |   |
| 1          | Immagine             | Numero canali        | 9                |               |                  |                 |   |
| 圁          | Evento               | Numero di HDD        | 1                |               |                  |                 |   |
| 8          | Memorizzazione       | Nr. ingressi allarme | 16               |               |                  |                 |   |
| 6          | Rilevazione veicolo  | Nr. uscite allarme   | 12               |               |                  |                 |   |
| 63         | VCA                  | 🖹 Salva              |                  |               |                  |                 |   |

Oppure dal menu locale in Manutenzione>Info Sistema>Info Dispositivo

| Manutenzione Sistema |                            |                                        |  |  |  |  |  |  |
|----------------------|----------------------------|----------------------------------------|--|--|--|--|--|--|
| 🔹 Info Sistema 🔷     | Info Dispositivo Telecamer | a Registrazione Allarme Rete Hard Disk |  |  |  |  |  |  |
| Informazioni Log     | Nome Dispositivo           | Embedded Net DVR                       |  |  |  |  |  |  |
| ⊁∍ Importa/Esporta   | Modello                    |                                        |  |  |  |  |  |  |
|                      | No. Seriale                |                                        |  |  |  |  |  |  |
| → Binristina Def     | Versione Firmware          | V0.0.0, Build 000000                   |  |  |  |  |  |  |
|                      | versione Encoder           |                                        |  |  |  |  |  |  |
| 🕸 Rileva Rete        |                            | N.                                     |  |  |  |  |  |  |
| ⊘ Rileva HDD         |                            | <b>`</b>                               |  |  |  |  |  |  |
|                      |                            |                                        |  |  |  |  |  |  |
|                      |                            |                                        |  |  |  |  |  |  |

Inserito il seriale del dispositivo, verrà chiesto di inserire il codice di verifica del dispositivo che si può recuperare sia dalla pagina web da **Configurazione>Imp.Avanzate>Accesso Piattaforma.** 

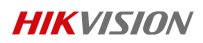

|           | <b>(VISION</b>      | Vista live Playb              | ack Immagine                   | Configurazione                                                      |
|-----------|---------------------|-------------------------------|--------------------------------|---------------------------------------------------------------------|
| Ţ         | Locale              | Email Accesso plattafo        | orma HTTPS Altro               |                                                                     |
| <u> </u>  | System (Sistema)    | Abilita                       |                                |                                                                     |
| Ð         | Rete                | Modalità accesso piattafo     | Hik-Connect                    | $\checkmark$                                                        |
|           | Impost. di base     | Indirizzo Server              | dev.eu.hik-connect.com         | Personalizza                                                        |
|           | Imp.Avanzate        | Registra stato                | Online                         | $\checkmark$                                                        |
| <u>Q.</u> | Video e audio       | Verification Code             | QRVWJE                         |                                                                     |
| <u>**</u> | Immagine            | 6 to 12 letters or numbe      | rs, case sensitive.You are rec | ommended to use a combination of no less than 8 letters or numbers. |
|           | Evento              | Edit the default verification | n code.                        |                                                                     |
| B         | Memorizzazione      |                               | _                              |                                                                     |
| Fo        | Rilevazione veicolo | 🗎 Salva                       |                                |                                                                     |
| 63        | VCA                 |                               |                                |                                                                     |
|           |                     |                               |                                |                                                                     |

#### Oppure dal menu locale del dispositivo da Configurazione>Rete>Accesso Piattaforma

|                |            |                     |      | -   |        |          |                  |
|----------------|------------|---------------------|------|-----|--------|----------|------------------|
|                |            |                     |      |     |        | Confi    | gurazione        |
| 츟 Generale     | Generale   | Accesso plattaforma | DDNS | NTP | Email  | NAT      | Altre impostazio |
| - Rete         | Abilita    |                     |      |     |        |          |                  |
|                | Tipo aco   | cesso               |      |     | Hik C  | loud P2  | P                |
| Allarme        | Indirizzo  | Server              |      |     | dev.hi | ik-conne | ect.com          |
|                | Abilita ci | ifratura stream     |      |     |        |          |                  |
| A Anomalia     | Codice     | di verifica         |      | (   | IQKBS  | 50       |                  |
|                | Stato      |                     |      |     | Online | )        |                  |
| Lis Utente NEW |            |                     |      |     |        |          |                  |
|                |            |                     |      |     |        | k        |                  |

Per visualizzare il dispositivo da remoto, cliccare su IP/No. Port che reindirizzerà alla pagina web del dispositivo.

**NOTA IMPORTANTE**: Per poter essere reindirizzati alla pagina web del dispositivo, assicuratevi che le porte HTTP (default: 80), SDK (default: 8000) e RTSP (default: 554) siano aperte nel router. Queste porte sono modificabili dal menu Configurazione>Rete>Altre Impostazioni.

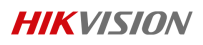

| Device Management | Device Management Device Serial No. V Search by Device Serial No. Q |        |          |           |       |          |               | Add              |       |
|-------------------|---------------------------------------------------------------------|--------|----------|-----------|-------|----------|---------------|------------------|-------|
|                   | Device [                                                            | Domain | Device S | erial No. | IP/P  | Port No. | Device Status | Device Operation | ation |
| $\mathcal{L}$     | 57                                                                  | 9      | 57       | 19        | 79.5  | 95/8082  | Offline       | 1                |       |
| My Account        | 59                                                                  | 7      | 5        | 7         | 79.5! | 95/8081  | Online        | × 🖮 1            | Ð     |

#### c. Aggiunta tramite software iVMS-4200

Dal software iVMS-4200, andare su **Gestione Dispositivi->Hik Cloud P2P Device** e cliccare sul pulsante **Aggiungi dispositivo** 

|                                                                                        | »                                         |                                    |                                                                |               |          |
|----------------------------------------------------------------------------------------|-------------------------------------------|------------------------------------|----------------------------------------------------------------|---------------|----------|
| Pannello Controlle                                                                     | o 🔄 Live Principa                         | ale 🗧 🚘                            | Gestione Dispositivi                                           |               |          |
| Server 🗃 Gruppo                                                                        |                                           |                                    |                                                                |               |          |
| Organizzazione                                                                         | Dispositivo                               | per la gestion                     | e (1)                                                          |               |          |
| <ul> <li>Dispositivo Coc</li> <li>Dispositivo Dec</li> <li>Server in cascat</li> </ul> | difica/St Account H<br>codifica Aggiun    | ik Cloud P2P: I<br>Igi Dispositivo | <ul> <li>× Elimina Dispositivo</li> <li>Num Sorialo</li> </ul> | Configurazion | e Remota |
| Transcoder                                                                             | DS-                                       | Ag                                 | giungi Dispositivo                                             | ×             |          |
| <ul> <li>Hik Cloud P2PD</li> <li>Gestione dispose</li> <li>Pannello di con</li> </ul>  | Sistivo di<br>Sitivo di<br>Itrollo di Num | Seriale.:                          |                                                                |               |          |
| Stazione indoo                                                                         | or/Stazio Codic                           | e di verifica:                     |                                                                |               |          |
| Stream Media S                                                                         | Server                                    |                                    | ОК                                                             | Annulla       |          |

Verrà richiesto di inserire numero seriale del dispositivo e il codice di verifica.

Una volta inseriti i dati richiesti, è possibile visualizzare il live nell'apposita sezione Live Principale

First Choice for Security Professionals *HIK*VISION Technical Support